# 地図画面の見方

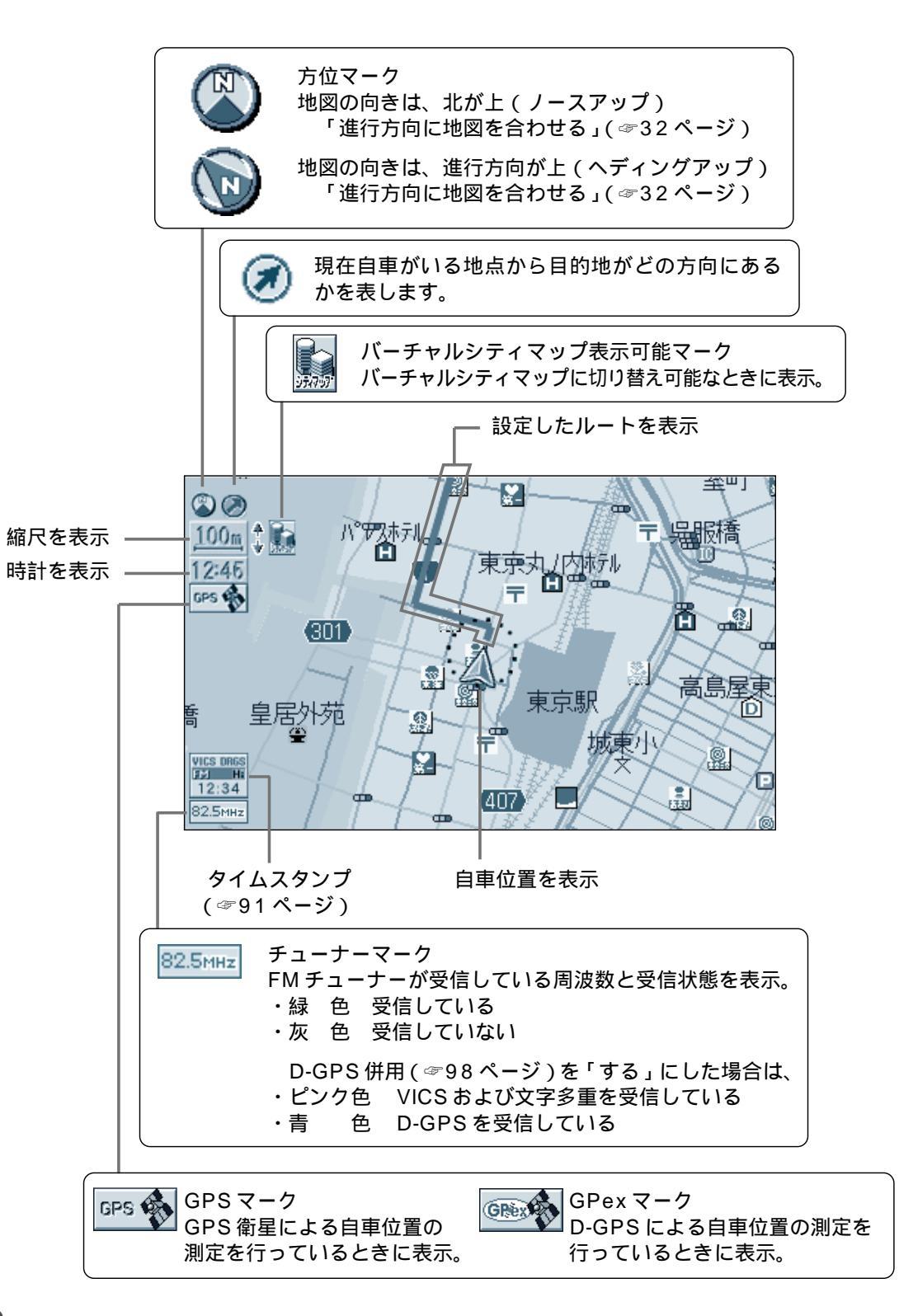

## 登録ポイント

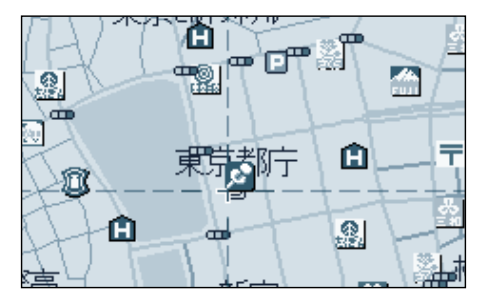

お気に入りの場所を登録ポイントとして登録することができます。登録ポイントには様々な情報を入力することができます。( ☞76 ページ )

### ランドマーク

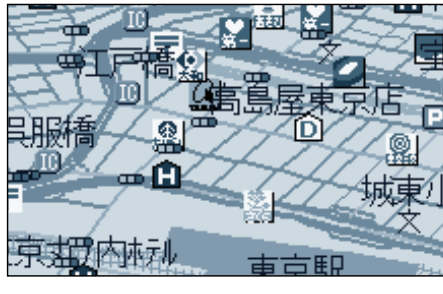

目印になる施設などを地図上にマーク で表示します。 代表的なランドマークの他に、一部 メーカーのガソリンスタンド、銀行 などを表示します。

## ドライブスポットガイド

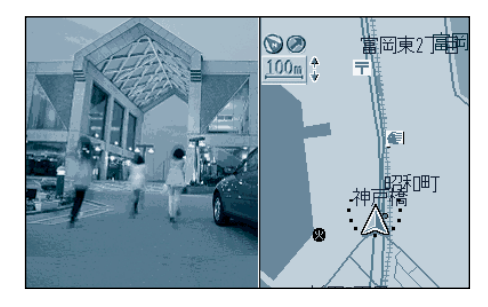

写真情報がある場合、自車が近づく と自動的にその写真を表示させるこ とができます。(102ページ) 写真表示時に 実行 を押すと情報 画面を表示します。

#### VICS 情報

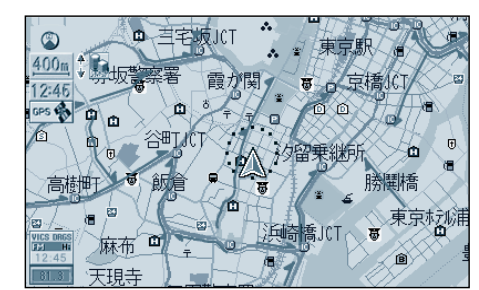

VICS 情報を受信すると、渋滞、規制、 駐車場、SA(サービスエリア)・PA (パーキングエリア)情報を地図上に表 示します。 (☞90ページ) 3D ランドマーク

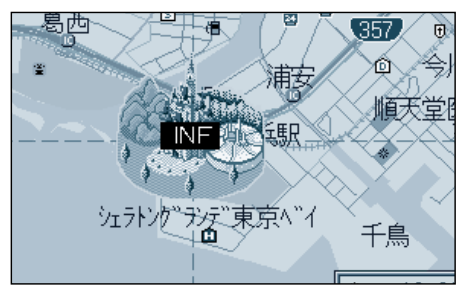

スタンダードマップ上で、全国の有名 施設を立体ランドマークで表示します。

## (お知らせ)

各種の業種ごとに表示/非表示の設定、 および、3Dランドマークの表示/非表 示の設定ができます。 (ランドマークセレクト☞100ページ) 地図上のINFマークを選択すると、 便利な施設情報(文字・写真情報) を見ることができます。 (100m~400mのスケールの地 図でのみ表示)